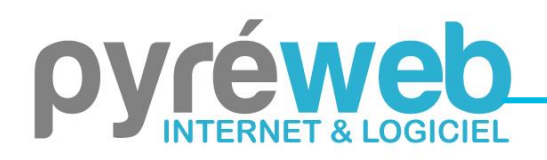

Des solutions adaptées à vos besoins

## **INSTALLATION REFERENTIEL UNASSI 7 en version MONOPOSTE**

## Cette notice est valable uniquement pour une installation par CD.

1) Insérez le CD d'installation fourni et lancez le programme "INSTALL.EXE" présent sur le disque.

ATTENTION : une connexion Internet est requise pour le programme d'installation. En cas de blocages dus à votre environnement réseau, vous devrez autoriser le logiciel à accéder à toute URL commençant par : *https://app.referentiel-unassi.fr/*.

2) Laissez-vous guider par l'assistant d'installation.

3) Une fois l'installation terminée, le programme se lance automatiquement. Lors de la première utilisation, la présence du CD d'installation est requise afin d'y récupérer votre licence. Une fois cette étape réalisée, le CD d'installation n'est plus requis pour l'utilisation du produit.

N.B : En cas d'échec, un message d'erreur apparaîtra vous invitant à insérer le CD d'installation. Vous pouvez effectuer la récupération du fichier de licence manuellement en copiant le fichier « licence.cfg » présent sur le CD vers le répertoire d'installation du programme.

4) Un code vous est ensuite demandé afin d'achever l'activation du produit. Cliquez sur le bouton "Récupérer le code en ligne" (connexion internet nécessaire) ; l'activation via Internet est disponible une seule fois par licence. Si vous ne disposez pas de connexion Internet sur votre poste, contactez notre support technique au 05.31.61.61.85.

ATTENTION : en cas d'erreur, référez-vous à votre administrateur système et réseau afin d'autoriser le logiciel à accéder aux URL commençant par : *https://api.referentiel-unassi.fr/*. Si le problème persiste, contactez notre support technique au 05.31.61.85.

5) L'application se lance et le préambule s'affiche, votre licence est maintenant activée.

6) Si nécessaire, utilisez la restauration des données présente à l'accueil du programme pour récupérer vos données de la version 4 ou 5 du Référentiel UNASSI.

N.B : L'installation peut s'effectuer sur plusieurs postes mais les données de l'application seront toujours stockées localement sur le poste, donc individuellement à chaque installation. Pour une utilisation commune d'une même base de données de la part de plusieurs utilisateurs, une licence multiposte est requise.

. SARL Pyréweb – Z.A. Pic Pyrénées Innovation– 65150 – Saint-Laurent de Neste Tél. : 05-31-61-61-85 – <u>contact@pyreweb.com</u> – <u>www.pyreweb.com</u>